## Как да регистрирате свой потребителски профил?

1. От дясната колона в сайта rzi-sfo.com, секция Виртуален ПОС Терминал – изберете "Вход в системата за плащане" (снимка 1);

|                                                                                                    | Начало Карта на сайта Контак                                                                                           |
|----------------------------------------------------------------------------------------------------|----------------------------------------------------------------------------------------------------|
| МИНИСТЕРСТВО НА ЗДРАВЕОПАЗВАНЕТО                                                                                                    | Търси                                                                                                    |
| РЕГИОНАЛНА ЗДРАВНА ИНСПЕКЦИЯ – СОФИИСКА ОБЛАСТ                                                                                                    |                                                                                                    |
| <ul> <li>РЗИ - СО Административно обслужване Медицински дейности Обществено здраве Надзор на заразвите болести При</li> </ul>                                                                                                    | офилактика на болестите Въпроси и отговори                                                                             |
|                                                                                                    |                                                                                                    |
| ANTYSTHO                                                                                                    |                                                                                                    |
| Актуално                                                                                                    | Антикорупция                                                                                                    |
| Новини                                                                                                    | Ако сте станали свидетел на                                                                                            |
| ПРОМЯНА В ИМУНИЗАЦИОННИЯ КАЛЕНДАР НА РЕПУБЛИКА БЪЛГАРИЯ от дата : 22.06.2017 23.15                                                                                                    | 9:30 корупция в сферата на<br>здравеопазването и желаете да                                                            |
| Съгласно Наредба за изменение и допълнение на Наредба № 15 от 2005 г. за имунизациите в Република България, публикувана в ДВ, бр. 38<br>12.05.2017г., отпада провеждането на ремлунизация срещу туберкулоза при деца на 17 год. възраст, респ. и извършването на проба Манту. | от подадете сигнал, може да го<br>направите:                                                                           |
| пропоти повоно.                                                                                                    | - на горещ телефон                                                                                                    |
| Here in the second second second second second second second second second second second second second second s                                                                                                    | (+359 2) 995 1262                                                                                                    |
|                                                                                                    | <ul> <li>Чрез формата за сигнал на<br/>интернет страницата на РЗИ - СО</li> </ul>                                      |
|                                                                                                    | - Чрез формата за сигнал на                                                                                            |
|                                                                                                    | интернет страницата на<br>Министерство на здравеоназването                                                             |
|                                                                                                    | - Чрез формата за сигнал на                                                                                            |
|                                                                                                    | интернет страницата на<br>Национален Съвет по                                                                          |
|                                                                                                    | антикорупционни политики                                                                                               |
|                                                                                                    | n reer                                                                                                    |
|                                                                                                    | виртуален пос терминал                                                                                                 |
|                                                                                                    | Вход в системата за плащане                                                                                            |
|                                                                                                    | Как да работите с Виртуалния ПОС                                                                                       |
|                                                                                                    | терминал?                                                                                                    |
|                                                                                                    | терминал?                                                                                                    |
|                                                                                                    | терминал?<br>телефон за сигнали                                                                                        |
|                                                                                                    | терминал?<br>телефон за сигнали<br>за тютюнопушене                                                                     |
|                                                                                                    | терминал?<br>телефон за сигнали<br>за тютюнопушене<br>(+359 2) 807 8751                                                |
|                                                                                                    | терминал?<br>телефон за сигнали<br>за тютюнопушене<br>(+359 2) 807 8751<br>Натионалиа писия                            |
|                                                                                                    | терминал?<br>телефон за сигнали<br>за тютюнопушене<br>(+359 2)807 8751<br>Национална линия<br>за отказ от тютюнопушене |

Снимка 1

2. Попълнете информацията за регистрация, кода от снимката и натиснете бутона "Регистрация" (Снимка 2);

|                                                              | Начадо Картели сайта Контакти<br>РЕПУБЛИКА БЪЛГАРИЯ<br>МИНИСТЕРСТВО НА ЗДРАВЕОПАЗВАНЕТО<br>РЕГИОНАЛНА ЗДРАВНА ИНСПЕКЦИЯ – СОФИЙСКА ОБЛАСТ |                                                                                                    |                     |                      |              |                    |  |  |
|--------------------------------------------------------------|----------------------------------------------------------------------------------------------------|----------------------------------------------------------------------------------------------------|---------------------|----------------------|--------------|--------------------|--|--|
| <ul> <li>РЗИ - CO</li> <li>Административно обслуж</li> </ul> | ване Медицински дейности                                                                                                    | Обществено здраве                                                                                                    | Надзор на заразните | болести Профилактика | на болестите | Въпроси и отговори |  |  |
|                                                              |                                                                                                    |                                                                                                    |                     |                      |              |                    |  |  |
|                                                              | ≙ Вход                                                                                                    | <b>Р</b> Реги                                                                                                    | страция             |                      |              |                    |  |  |
|                                                              | ih                                                                                                    | ihristov@rzi-sfo.com                                                                                                    |                     |                      |              |                    |  |  |
|                                                              |                                                                                                    | •••••                                                                                                    |                     |                      |              |                    |  |  |
|                                                              |                                                                                                    | Илия Христов                                                                                                    |                     |                      |              |                    |  |  |
|                                                              |                                                                                                    | 088888888                                                                                                    |                     |                      |              |                    |  |  |
|                                                              | ✓ Приемам усл                                                                                                    | овията и политиката                                                                                                    |                     |                      |              |                    |  |  |
|                                                              | Babeqet                                                                                                    | е символите от картинкат<br>Соста Соста Соста Соста Соста Соста Соста Соста Соста Соста Соста Соста Соста Соста Соста Соста Соста Соста Сост<br>РТСНА Соста Соста Соста Соста Соста Соста Соста Соста Соста Соста Соста Соста Соста Соста Соста Соста Соста Со | a:                  |                      |              |                    |  |  |
|                                                              |                                                                                                    | үүмдт                                                                                                    |                     |                      |              |                    |  |  |

3. Проверете своят e-mail за писмо за активация на своя профил. Кликнете върху линка за активация;

4. Вече имате създаден собствен потребителски профил и може да влезнете в системата.